# Integrieren Sie die WebEx Experience Management (WxM) Inline-Umfrage in die UCCE-Lösung.

### Inhalt

Einführung Voraussetzungen Anforderungen Verwendete Komponenten Hintergrund Datenfluss für einen Sprachanruf Konfigurieren Bereitstellen des WXM-Service auf Cloud Connect ICM-bezogene Konfiguration: CVP-bezogene Konfiguration Finesse - Verwandte Konfiguration Überprüfen Fehlerbehebung Zugehörige Informationen Videos

## Einführung

In diesem Dokument wird der Datenfluss zwischen der Cisco Contact Center Enterprise (CCE)-Lösung und der WxM-Plattform detailliert beschrieben. Darüber hinaus bietet es die erforderlichen Schritte zur Konfiguration und Integration der Lösung, um ein Closed-Loop-Feedback-System für Sprachanrufe zu erreichen.

### Voraussetzungen

#### Anforderungen

Cisco empfiehlt, über Kenntnisse in folgenden Bereichen zu verfügen:

- CCE-Version 12.5 Unified Contact Center Enterprise (UCCE) und Package Contact Center Enterprise (PCCE)
- Customer Voice Portal (CVP) Version 12.5
- Cloud Connect Version 12.5
- WxM-Plattform (früher Cloud-Kirsche genannt)

#### Verwendete Komponenten

Die Informationen in diesem Dokument basieren auf den folgenden Softwareversionen:

- UCCE 12.5(1) ES\_7
- CVP 12.5(1) ES\_8
- VB 12.5(1)
- Cloud Connect 12.5(1) ES\_1
- Finesse 12.5(1) ES\_2
- WxM-Plattform

Die Informationen in diesem Dokument wurden von den Geräten in einer bestimmten Laborumgebung erstellt. Alle in diesem Dokument verwendeten Geräte haben mit einer leeren (Standard-)Konfiguration begonnen. Wenn Ihr Netzwerk in Betrieb ist, stellen Sie sicher, dass Sie die potenziellen Auswirkungen eines Befehls verstehen.

## Hintergrund

WxM ist die Cisco Customer Experience Management (CEM)-Lösung der nächsten Generation, mit der Unternehmen Kundendaten von allen digitalen Berührungspunkten in Echtzeit konsolidieren und analysieren können, d. h. vor, während und nach der Interaktion mit dem Contact Center.

## Datenfluss für einen Sprachanruf

Dieser Datenfluss basiert auf dem umfassenden Call Flow des Customer Voice Portal (CVP).

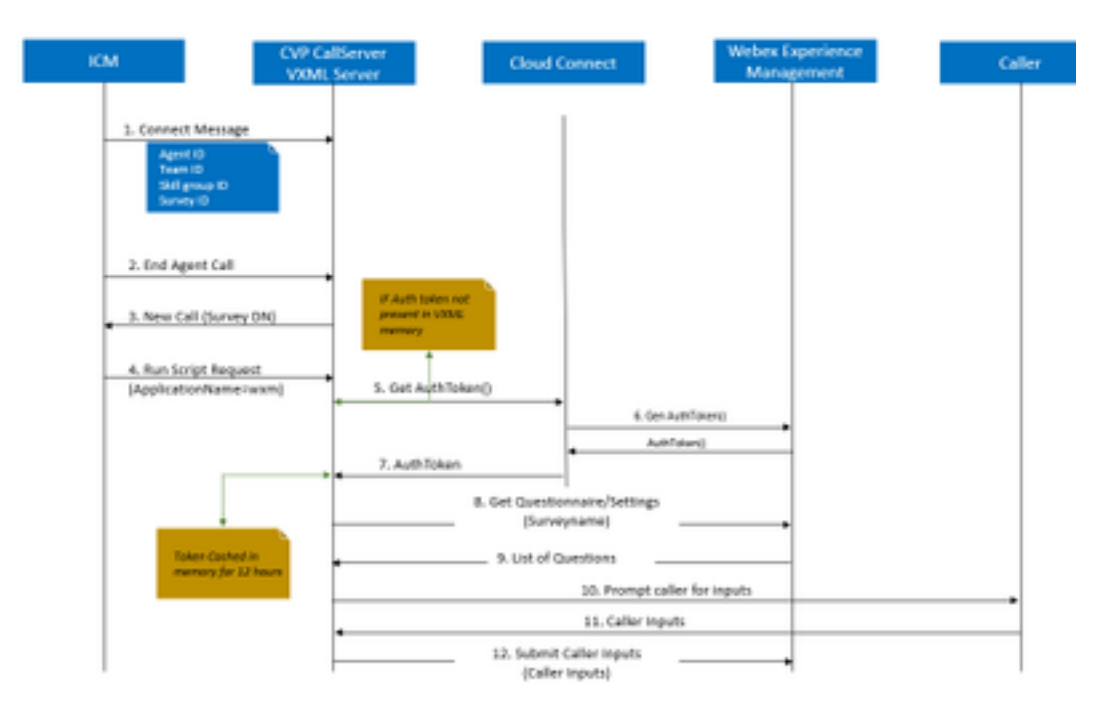

1. Der Anruf geht in das Contact Center, und das System prüft zuerst, ob die WxM Post Call Survey (PCS)-Funktion für die Anwendung aktiviert ist. Wenn das Intelligent Contact Management (ICM)-Routing-Skript einen Agenten zuweist, sendet das ICM während eines eingehenden Anrufs die entsprechenden Anrufkontextinformationen (z. B. Agenten-ID, Kompetenzgruppen-ID, Team-ID und Fragebogen-ID) in der Verbindungsnachricht an CVP zurück. Dies wird durch die ECC-Variable (Expanded Call Context) CxSurveyInfo erreicht.

2. Der Mitarbeiter beendet nach dem Gespräch mit dem Kunden den Anruf.

3. Am Ende des Anrufs wird eine neue Anrufanfrage vom CVP an die Survey DN in ICM gesendet.

4. Die Survey-DN ist einem Anruftyp in ICM zugeordnet, der ein Routing-Skript ausführt, das eine Run-Script-Anfrage zurückgibt, die den VXML-Anwendungsnamen (d. h. wxm) für Voice Extensible Markup Language) sowie weitere Anrufkontextinformationen wie Agenten-ID, Skill Group ID, Team-ID und Dispatch-ID enthält.

5. Die VXML-Serverkomponente im CVP ruft eine getAuthToken()-API auf, um zu überprüfen, ob ein Autorisierungstoken im Speicher vorhanden ist, um mit der WxM-Plattform zu interagieren. Wenn das Token nicht vorhanden ist, wird eine Anfrage an den Cloud Connect-Server gesendet.

6. Der Cloud Connect-Server verwendet die organisatorischen Anmeldeinformationen (Administrator-Anmeldeinformationen und API-Schlüssel) von WxM, um die getAuthToken()-API aufzurufen.

7. Es empfängt das Authentifizierungstoken von WxM und die Informationen werden an den VXML-Server zurückgesendet, wo 12 Stunden lang gecacht wird.

8. Der VXML-Server mit den Informationen zum Authentifizierungstoken und den Details zum Umfragenamen (erhalten in Schritt 1) ruft den Get Questionnaire()-API-Aufruf und den get Settings()-API-Aufruf von WxM auf.

9. WxM gibt den Fragebogen an den VXML-Server zurück. Diese Informationen werden zunächst analysiert, um festzustellen, ob PII-Fragen vorliegen. Wenn diese vorhanden sind, wird in Abhängigkeit von den Anrufeinstellungen der API-Hashing-Algorithmus abgerufen. Der Fragebogen wird 12 Stunden lang im Serverspeicher gespeichert.

10. Der VXML-Server interagiert mit dem Anrufer und fordert ihn zur Beantwortung der Fragen auf.

11. Die vom Anrufer übermittelten Antworten werden vom VXML-Server gesammelt.

12. Sobald Antworten für alle Fragen gesammelt wurden, werden sie an das WxM Repository zurückgegeben.

### Konfigurieren

Bereitstellen des WXM-Service auf Cloud Connect

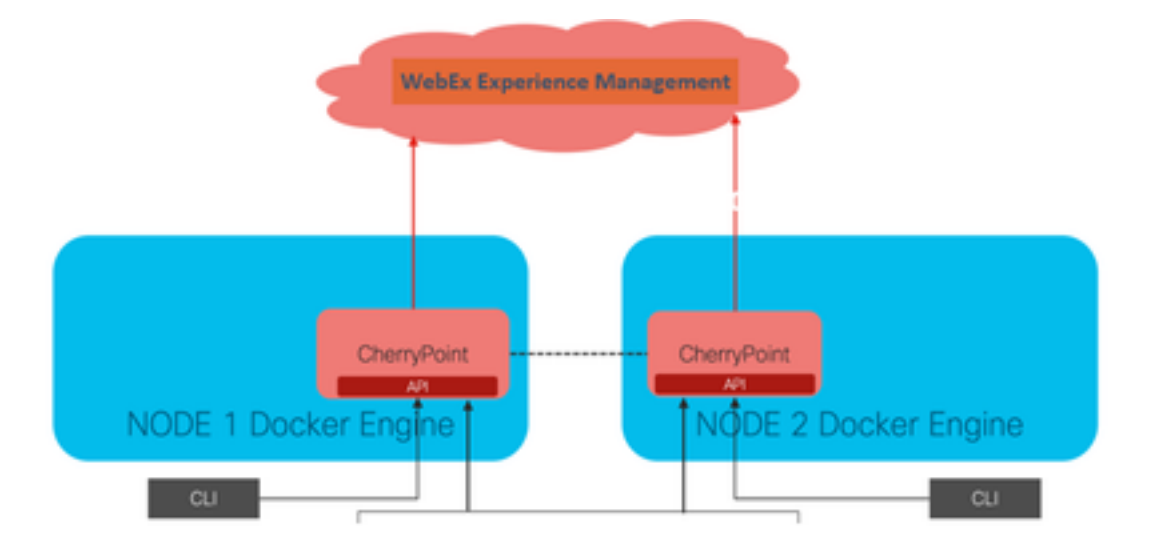

Cloud Connect interagiert mit der WxM-Plattform über einen neuen Containerdienst namens Cherry Point. Dieser Dienst wird in beiden Knoten der Cloud-Verbindung im Aktiv-Aktiv-Modus ausgeführt und ermöglicht dem CVP VXML-Server den Zugriff auf die WxM-Plattform.

Um Cloud Connect in das WxM-Portal zu integrieren, muss eine WxM-Lizenz erworben werden. Dies löst den Onboarding-Prozess durch das WXM-Aktivierungsteam aus. Nach erfolgreicher Erstellung werden diese Essentials an die registrierte E-Mail-Adresse gesendet.

- Desktop-Benutzer und API-Schlüssel
- Systembenutzer- und API-Schlüssel
- Web-URL-Präfix

Wenn diese Informationen auf dem primären Cloud Connect-Server eingehen, führen Sie den Befehl aus **set cloudconnect cherrypoint config** um die Konfigurationsdetails zu aktualisieren und die Cloud-Verbindung mit WxM zu integrieren.

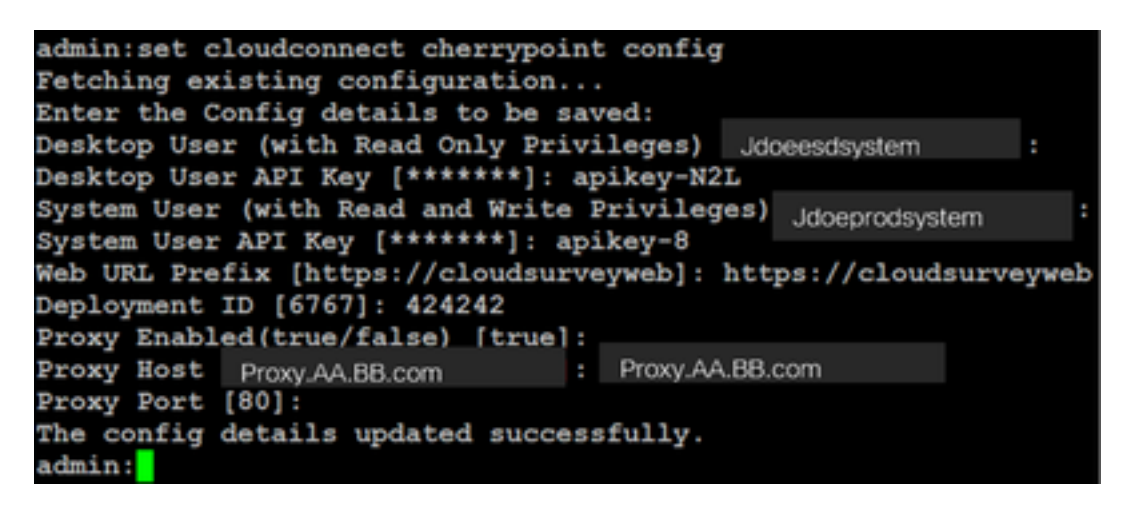

Wo:

- Bereitstellungs-ID: Dabei kann es sich um eine beliebige Dummy-Nummer oder CCE-Lösungs-System-ID handeln.
- Proxy-Details: Stellen Sie sicher, dass der verwendete Proxy entweder nicht sicher ist (Port 80 oder 8080) oder sicher (Port 443). Proxy mit Authentifizierung wird nicht unterstützt.

Nachdem die Konfigurationsdetails aktualisiert wurden, können Sie den Kirschpunktcontainer mit den Befehlen Stopp und Start erfolgreich neu initialisieren.

• utils cloudconnect stop cherrypoint

• utils cloudconnect start cherrypoint

```
admin:utils cloudconnect stop cherrypoint
Stopping the container cherrypoint ...
Container cherrypoint is stopped successfully.
admin:utils cloudconnect start cherrypoint
Container cherrypoint is started successfully.
admin:
```

Um die Konfiguration und die Verbindung zum WXM zu überprüfen, können Sie diese Befehle jeweils ausführen.

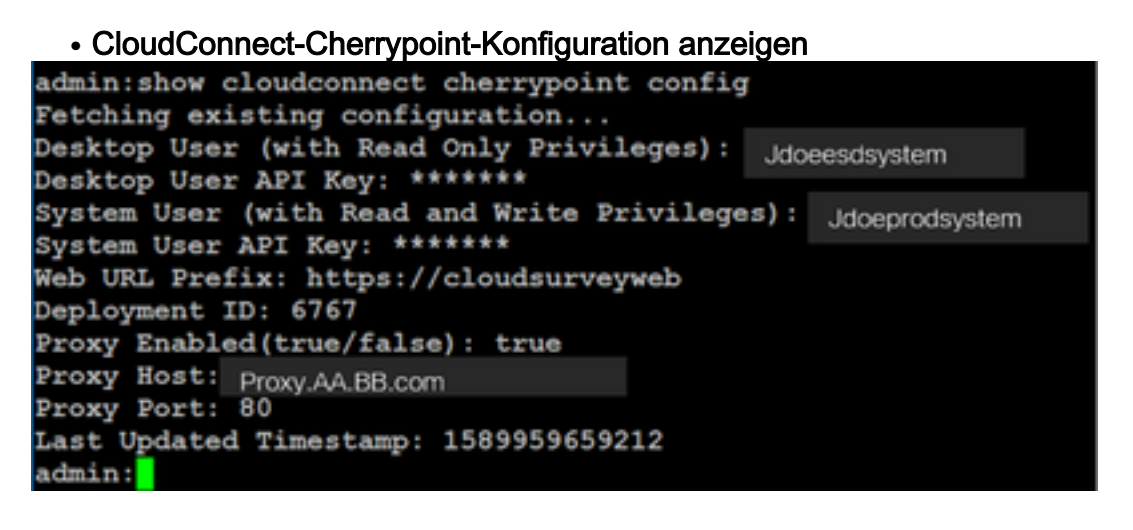

• utils cloudconnect cherrypoint Test-Anbindung

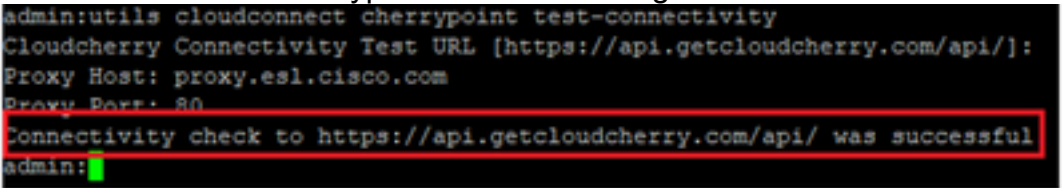

**Hinweis**: Wenn ein Problem mit der Internetverbindung auftritt, sehen Sie einen Fehler mit Code 400.

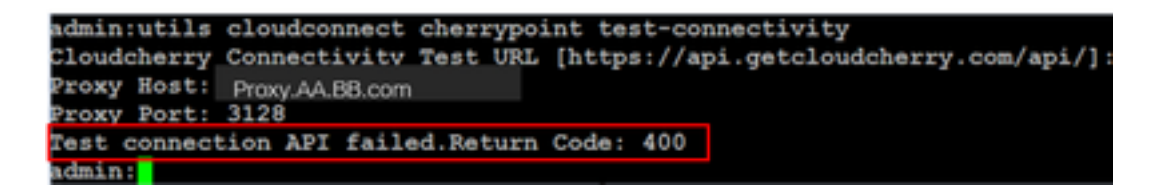

#### ICM-bezogene Konfiguration:

#### 1. Cloud Connect in Bestandsdatenbank

Der erste Schritt besteht darin, einen Cloud Connect-Server in die Bestandsdatenbank der Administration Workstation (AW) aufzunehmen. Um den Server auf der CCE-Administration-Seite in das Inventargadget der Infrastrukturkarte aufzunehmen, fügen Sie die Details des Cloud Connect-Servers hinzu.

| divide<br>CISCO Unified Contact Center Enterprise Management |               |                                                   |                          |
|--------------------------------------------------------------|---------------|---------------------------------------------------|--------------------------|
| Overview Add Mac                                             | thine         |                                                   |                          |
| Overview Infrastructure Settings ×                           |               | Oracl Connect Publishe<br>Note: The Cloud Connect | e • •                    |
|                                                              | uns:19 Addres | ·                                                 |                          |
| Infrastructure Ca Ooud C                                     | Connect Adr   | inistration                                       |                          |
| MELCel 1 w                                                   | inging"       |                                                   |                          |
| Organization                                                 | and a         |                                                   |                          |
| Host Name                                                    | •             | Hostname/IP Address                               | Type                     |
| cloudconnecta125.grey.com                                    |               | 10.106.80.149                                     | Cloud Connect Publisher  |
| cloudconnectb125.grey.com                                    |               | 10.106.80.150                                     | Cloud Connect Subscriber |
| ouic125.grey.com                                             |               | 10.106.80.180                                     | CUIC-LD-IdS Publisher    |
| ouicid125.grey.com                                           |               | 10.106.80.181                                     | CUIC-LD-IdS Subscriber   |

**Hinweis**: Sie sehen auf der Seite "Internal Server Error" (Interner Serverfehler), der auf eine fehlende sichere Kommunikation zwischen dem AW und den Cloud-Connect-Servern zurückzuführen ist.

| 0 | Error occurred                                                               |
|---|------------------------------------------------------------------------------|
|   | Internal Server Error. Try again later or contact your system administrator. |

Um sicherzustellen, dass zwischen den Servern korrekte Zertifikate ausgetauscht werden. Weitere Informationen zum Zertifikataustausch in selbstsignierten Umgebungen für CCE-Lösungen finden Sie in folgendem Artikel: <u>UCCE Self-signed Certificate Exchange</u>.

CA-Signed finden Sie in diesem Artikel: Signiertes CCE CA-Zertifikat.

#### 2. ECC-Variablen

Stellen Sie sicher, dass diese ECC-Variablen in der ICM-Lösung aktiviert sind.

- user.microapp.isPostCallSurvey
- user.CxSurveyInfo
- POD.ID

**Hinweis**: Wenn die user.CxSurveyInfo-Variable nicht korrekt festgelegt ist, kann der CVP-Server keine API-Anforderung für den Cloud Connect-Server erstellen.

#### 3. Erweiterungen des ICM-Skripts

#### i) Skript für Hauptanruf

Stellen Sie im Hauptskript sicher, dass die Variable **user.microapp.isPostCallSurvey** festgelegt ist. Wenn für dieses Skript eine WxM-Post-Call-Umfrage erforderlich ist, legen Sie die Variable auf "Y" fest, das N-Flag deaktiviert den WxM-PCS für die Anrufe, die in dieses Hauptskript eingehen.

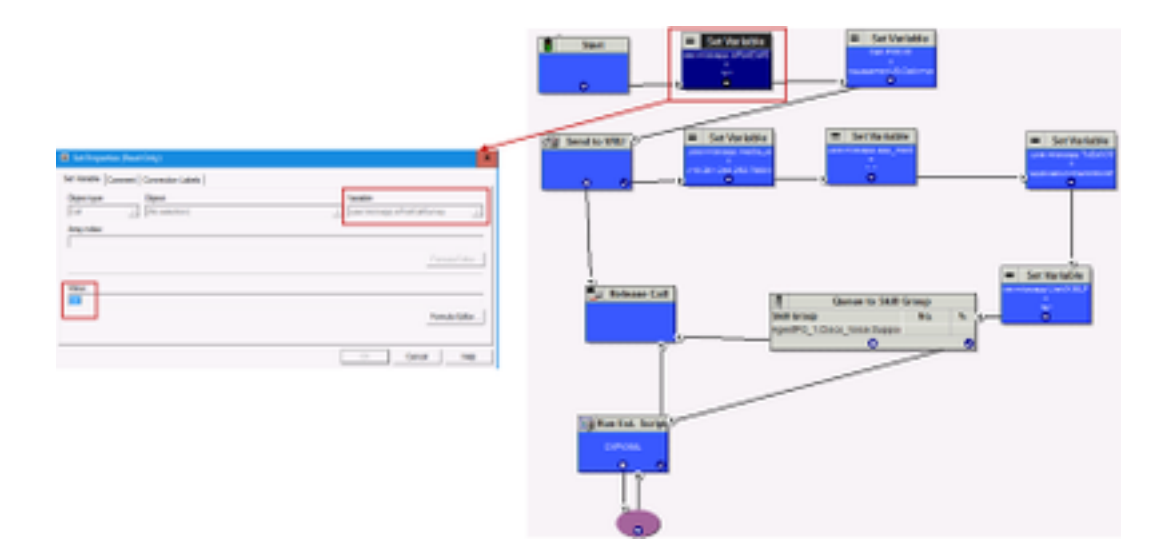

**Hinweis**: Wenn user.microapp.isPostCallSurvey set variable node nicht standardmäßig im Skript konfiguriert ist, markiert das CVP den Aufruf für die Umfrage nach einem Anruf, die Umfrage funktioniert jedoch nur mit der herkömmlichen PCS-Funktion, der WxM PCS-Anruf schlägt fehl.

#### (ii) WxM-PCS-Skript

Um die WxM-Anwendung auf der CVP VXML-Serverkomponente aufzurufen, nachdem der Agent den Anruf mit dem Anrufer beendet hat, ist ein WxM-Skript für die Weiterleitung nach dem Anruf erforderlich. Die Konfigurationsschritte in diesem Skript entsprechen den allgemeinen Routingskripts, in denen die Konfiguration

- Anruftyp
- Gewählte Nummer (DN)
- Routing-Skript und Zuordnung von DN dazu.
- a) Erstellen Sie einen Anruftyp für WxM PCS-Skript.

| Call Type List               |           |                        |                         |                        | - 0                                     |
|------------------------------|-----------|------------------------|-------------------------|------------------------|-----------------------------------------|
| Select filter data           |           |                        | Abbutes                 |                        |                                         |
| Customer                     | db        | ~                      | Name                    | * OSuvey_NexCT         |                                         |
| Optional Filter              | Condition | Value (Case Sensitive) | Call Type ID            | * [5007                |                                         |
| None v                       | Ý         | ~                      | Customer                | dianes                 | ~                                       |
| Save                         | Retieve   | Cancel filter changes  |                         |                        |                                         |
| al Type<br>Name              |           |                        | Service level           |                        | Ovende<br>System Information<br>Default |
| Dutin<br>Comprehensive_hboun | d         |                        | Service level threshold | 20                     |                                         |
| Comprehensive_Inboun         | 4,5MS     | _                      | Service level type      | Ignore Abandoned Calls | × 0                                     |
| MagTest<br>NagTest2          |           |                        |                         |                        | Ovenide<br>System Information<br>Defaut |
| Mec.ovon_ct                  |           |                        | Bucket intervals        | Buith                  | × 🗆                                     |
| Test CT                      |           |                        | President               |                        |                                         |

b) Erstellen Sie eine DN für das WxM-PCS-Skript. Bei DN kann es sich um eine beliebige Zufallsnummer handeln, die dem im vorherigen Schritt erstellten Anruftyp zugeordnet wird.

| Dialed Number / Sc     | clast Colombox Film<br>Dialed Number Map Deby | ×  |                                        |                              | - | Х            |
|------------------------|-----------------------------------------------|----|----------------------------------------|------------------------------|---|--------------|
| Select filter data     | Celegianiti 🔶                                 |    | Ambuter Claired Number Mapping (       | Jaled Number Label           |   |              |
| Routing client         | Ofegin -                                      |    | Routing client                         | • VRU_RC                     |   | w.           |
| Customer               | Offete                                        |    |                                        |                              |   | _            |
| Optional Filter        | OMAN                                          | -  | Hedia routing domain                   | Caco_Voice                   |   | ~            |
| None                   | Caled anisonal digits                         | 11 | Dialed number string / Script selector | * 800004                     |   |              |
| Save                   | ®44<br>Office                                 | Ĩ. | Name                                   | * VRU_RC.800004_CXSURVEYON_N | W |              |
| Dialed Number / Script | Repaired<br>Entered                           | E. | Customer                               | et                           |   | $\mathbf{v}$ |
| CUCM_RC.8000           | 000                                           |    | Default label                          | danex                        |   | ¥            |
| daler_pin_vsice        | Calips Odaney,NeeCl v                         |    | Description                            |                              |   |              |
| Sec_CUCH 700           | OK Carcal Hulp                                |    | Pemit application routing              |                              |   |              |
| VRU_RC.800001          |                                               |    | Reserved by IVR                        |                              |   |              |
| VRU RC 80004           | OSURVEYON NEW                                 |    |                                        |                              |   |              |

c) Erstellen Sie ein WXM-PCS-Routing-Skript.

Dieses Skript ruft die WxM-Anwendung auf, die auf dem CVP VXML-Server ausgeführt wird. Dies wird über den Variablenwert **user.microapp.ToExtVXML** erreicht, der als **"application=wxm"** konfiguriert ist.

| Start                                               | IN Set Properties (Read Only)                                                                                                    | ×                                 |
|-----------------------------------------------------|----------------------------------------------------------------------------------------------------|-----------------------------------|
| I Send to VRU                                       | Det Variatie (Connext   Connection Labels  <br>Object type: Object:<br>Col (Pie selection)<br>Arey rules:                                                                                                    | Vanishe<br>- Sear monopp ToEr/006 |
| Test Variable<br>Test Variable<br>Variable variable | Value:<br>"Tapplication-rules"                                                                                                    | fumile Edur                       |
| * Ignun Ext. Benget                                 | 12) From External Societ Programmins (Read Only) X                                                                                                    | Carcal Hep                        |
|                                                     | Run 1993 Solet Connect Connection Labor Connect Connect Connec |                                   |
|                                                     | Carcol Help                                                                                                    |                                   |

Hinweis: Der externe Skriptknoten wird für die Sprachabfrage konfiguriert, z. B. GS, Server, V.

#### d) Anruftyp und Umfragezuordnung

WxM-PCS bietet zwei Optionen

- Inline-Umfrage: Hierbei handelt es sich um eine sofortige Umfrage, bei der der Kunde nach dem Anruf zum PCS-Skript weitergeleitet wird, in dem Feedback gegeben wird.
- Verzögerte Umfrage: Bei dieser Art von Umfrage erhält der Kunde eine Umfrage per SMS oder E-Mail, auf die der Kunde ganz nach Wunsch antworten kann.

Abhängig von den geschäftlichen Anforderungen kann die Inline- oder Zurückstellung der Umfrage auf dem Anruftyp aktiviert werden, der dem ICM-Hauptskript zugeordnet ist.

Sie können den Anruftyp und die Umfrage über die CCE-Administrationsseite abbilden. Navigieren Sie zu **Anrufeinstellungen > Weiterleitungseinstellungen > Anruftyp**, wählen Sie den Anruftyp des ICM-Skripts aus, in dem die Umfragezuordnung erforderlich ist, und aktivieren Sie das Kontrollkästchen **Enable Experience Management**.

|                                   |                  |   | Media Routing Domain             | Call Type    |                     |       |
|-----------------------------------|------------------|---|----------------------------------|--------------|---------------------|-------|
|                                   |                  | × | Name                             |              | 0                   |       |
|                                   | Call Settings    |   | 8.01                             |              | 1                   |       |
|                                   | Poute Settings   | - | Call Type of main call-i         | n Script     | 5000                |       |
| Call Settings                     | Bucket Intervals |   | ***                              |              | 9000                |       |
| MRD, Cull Types, Buckat Intervels |                  |   | General Diportance M             | regenert     |                     |       |
|                                   |                  | _ | here                             |              |                     | _     |
|                                   |                  |   | Description.                     |              |                     |       |
|                                   |                  |   |                                  |              |                     |       |
|                                   |                  |   |                                  |              |                     |       |
|                                   |                  |   | Service Level Threshold          | Dystern I    | Network Linknesser) | north |
|                                   |                  |   | Service Lovel Tupe               | The state of | and and a           |       |
|                                   |                  |   |                                  |              |                     |       |
|                                   |                  |   | Bucket Internal                  | Sprace       | Owfault             | 9,    |
|                                   |                  |   | 0                                | 5000         |                     |       |
|                                   |                  |   | Dratile Departence<br>Management |              |                     |       |

**Hinweis**: Wenn der Benutzer die Anruftyp-Seite über CCEAdmin erreicht, sendet AW eine Postanfrage *https://<cloudconnectFQDN >:8445/cherrypoint/status?details=true* zum Cloud Connect-Server, um den Integrationsstatus des Cherrypoint-Service zu überprüfen. Wenn das Ergebnis angibt, dass der Dienst aktiv ist, wird **Enable Experience Management** in der Benutzeroberfläche angezeigt. Andernfalls ist die Option nicht sichtbar.

Wählen Sie auf der Registerkarte **Experience Management** die Inline- oder eine andere Umfrage mit dem gewünschten Fragebogen aus, der im WxM-Portal konfiguriert ist. Die Fragebögen auf der Seite **Select Questionnaire** sind die Antworten, die im WxM-Portal konfiguriert wurden. Sie werden über Cloud-Verbindungen synchronisiert.

| Edit test<br>General Experience Management | Select Questionnaire X                                   |
|--------------------------------------------|----------------------------------------------------------|
| Infine Survey     Defende Survey           | Name     Not Get Feedback     Agent Monthly Pulse Survey |
|                                            | Walk Portal<br>2 Questionnaires                          |

#### **CVP-bezogene Konfiguration**

#### 1. CloudConnect in NOAMP

Damit die CVP VXML-Serverkomponente mit Cloud Connect kommunizieren kann, muss zunächst

der Cloud-Connect-Server zum CVP New Operations Manager (NOAMP)-Portal hinzugefügt werden. Klicken Sie zum Hinzufügen auf der Seite "NOAMP" im Abschnitt "Integration" auf "Cloud Connect", wählen Sie in der Dropdown-Liste "Gerät" die Option "CVP Call Server" aus, und fügen Sie die Details zum Cloud Connect-Server hinzu.

|                           | Cloud Connect                                                     |
|---------------------------|-------------------------------------------------------------------|
| 011                       | Device cvp125call +                                               |
|                           | Change in value requires restart of Cisco CVF CallServer service. |
| Integration Cloud Connect | Publisher IP Address / ccp.bora.con<br>Hostname                   |
|                           | Subscriber IP Address consonnon / Hostname                        |
|                           | Usemame ccadmin                                                   |
|                           | Password                                                          |
|                           |                                                                   |

**Hinweis**: Als Best Practice sollte der FQDN (Fully Qualified Domain Name) der Cloud-Connect-Server verwendet werden.

Sie sehen "Internal Server Error" (Interner Serverfehler) auf der Seite, was auf die fehlende sichere Kommunikation zwischen OAMP- und CVP-Anrufservern zurückzuführen ist.

|                           | alialia<br>cisco | Cisco Unified Customer Voice Portal                                                            | Administrator<br>Administrator |
|---------------------------|------------------|------------------------------------------------------------------------------------------------|--------------------------------|
|                           | 0                | Cloud Connect                                                                                  |                                |
| Integration Cloud Connect | Overview         | Device cvp125call ~                                                                            | 0                              |
|                           | СМА СМА          | Error occurred<br>Internal Server Error. Try again later or contact your system administrator. |                                |

Um sicherzustellen, dass zwischen dem CVP-Server und den OAMP-Servern korrekte Zertifikate ausgetauscht werden. Weitere Informationen zum Zertifikataustausch in selbstsignierten Umgebungen für CCE-Lösungen finden Sie in diesem Artikel: <u>Selbstsignierter UCCE-</u><u>Zertifikatsaustausch.</u>

CA-Signed finden Sie in diesem Artikel: Signiertes CCE CA-Zertifikat.

Der OAMP-Server leitet die Details des Cloud-Connect-Servers an alle CVP-Anrufserver weiter. Die Informationen werden, wie im Bild gezeigt, in der Datei "sip.properties" hinzugefügt.

| #Cloud connect Publisher Address SIP.CloudConnect.publisherAddress = 10.201.248.179                                  |
|----------------------------------------------------------------------------------------------------|
| #Cloud connect subscriber Address SIP.CloudConnect.subscriberAddress = 10.201.248.178                                |
| #Cloud connect username SIP.CloudConnect.username = admin #Cloud connect password SIP.CloudConnect.password =        |
| 203z18gCsJ*M2/ZWs/ #Cloud connect HTTP request time out SIP.CloudConnect.RequestTimeout = 10000 #Cloud connect       |
| evapoint Endpoint API SIP.ClouConnect.CreateMeetingApi = /evapoint/meeting/create SIP.ClouConnect.DeleteMeetingApi = |
| /evapoint/meeting/end SIP.ClouConnect.StatusApi = /evapoint/status #Cloud connect Survey Endpoint API                |
| SIP.ClouConnect.SurveyEndPointApi = /cherrypoint/surveyendpoint SIP.ClouConnect.AuthTokenApi =                       |
| /cherrypoint/authtoken #CLoudCherry Customer ID SIP.CloudCherry.CustomerID = icm #CLoudCherry Email ID               |
| SIP.CloudCherry.CustomerEmailID = abc@cc.demo.com SIP.CloudCherry.SurveyValidityTime = 300000                        |

Hinweis: In einigen Szenarien wird möglicherweise nicht der gesamte Inhalt in die Datei

sip.properties verschoben. Erforderliche Felder sollten der Datei manuell hinzugefügt werden, gefolgt von einem Neustart des Servers.

#### 2. CVP-Eigenschaftendateien aktualisieren

a) IVR.Properties: Öffnen Sie die Datei ivr.properties, und fügen Sie diese Einträge hinzu.

IVR.AuthTokenRefreshTimeOut = 1800 IVR.SurveyTokenRefreshTimeOut = 43200 IVR.SurveyQuestionRefreshTimeOut = 43200
IVR.WxmSurveyTokenApiUrl = https://api.getcloudcherry.com/api/SurveyToken IVR.WxmSurveyQuestionsApiUrl =
https://api.getcloudcherry.com/api/SurveyByToken/ IVR.WxmSurveySettingsApiUrl =
https://api.getcloudcherry.com/api/Settings/ IVR.WxmAudioUrl= https://api.getcloudcherry.com/api/StreamUserAsset/
IVR.WxmSurveyQuestionnaireUrl = https://api.getcloudcherry.com/api/StreamUserAsset/
properties (thresholds to trigger the SMS/Email Cloud Connect API) IVR.CloudCherryBatchSize = 100 #Or optimized
value IVR.CloudCherryBatchTimeout = 60 #Or optimized value
b) VXML.properties: Fügen Sie in der Datei VXML.properties den Eintrag "VXML.usagefactor =
1.0" hinzu.

VXML.usagefactor = 1.0

c) Starten Sie den CVP-Anrufserver neu.

#### 3. Definieren der gewählten PCS-Nummer (DN) in CVP OAMP

Wenn der Support-Mitarbeiter den Anruf mit dem CVP des Kunden beendet, sendet er eine neue Anrufanfrage, um das WxM PCS-Skript in ICM aufzurufen. Dies wird erreicht, wenn Sie die Skript-DN für den Hauptanruf mit dem WxM PCS-Skript für gewählte Nummern in OAMP verknüpfen.

Um eine Verbindung in der OAMP - System - Dialed Number Pattern-Seite herzustellen, erstellen Sie eine neue **Konfiguration** des **Nummernmusters**, in der das Feld DN-Muster mit der Skriptnummer für die Hauptanruf-in-Skript ausgefüllt wird. Das Muster für die Umfrage für die **Umfrage "Enable Post Call Survey for Incoming Calls"** wird der WxM PCS-Skriptnummer zugeordnet.

| Control Center                              | General                                                      |                                 |
|---------------------------------------------|--------------------------------------------------------------|---------------------------------|
| Cervice Post<br>Import System Configuration | Dialed Hamber Pattern Configuration<br>General Configuration |                                 |
| Export System Configuration                 | bialed Number Pattern: *                                     | 880821                          |
| Location                                    | Description                                                  | troaning number via CLOR Invels |
| SIP Server Groupe                           |                                                              |                                 |
| Daled Number Paters                         | Dialed Number Patters Types 1                                |                                 |
| Web Borviers                                | Brable Local Static Roats:                                   |                                 |
| 108 Configuration                           | Brable Send Calls To Originator:                             |                                 |
| W/8 Configuration                           | Brable RMA Taneout for Outboard Calls:                       |                                 |
| Course Callera                              | Brable Custors Ringtone:                                     |                                 |
|                                             | Brable Post Call Sarvey for Decening Calls:                  | 98                              |
|                                             | Survey Dated Humber Pattern: *                               | 404044                          |

#### 4. Bereitstellen der WxM-Anwendung

Kopieren Sie die im CVP GitHub bereitgestellte Standard-WxM-Anwendung auf den VXML-Server: <u>Standard-CVP-GitHub der WxM-Anwendung.</u>

Stellen Sie die App bereit. Klicken Sie auf Batchdatei der Bereitstellungs-App.

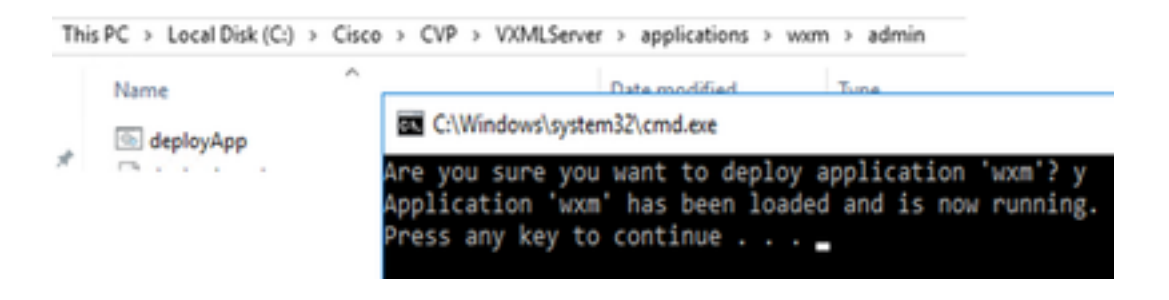

**Hinweis**: Die WxM-Anwendung auf Github ist nur für CVP-Versionen 12.5(1), 12.6(1) und spätere Versionen anwendbar, bei denen diese Anwendung ähnlich wie bei der Helloworld-Anwendung vorgeladen ist.

#### 5. Proxy-Einstellung

Der CVP VXML-Server interagiert mit dem WxM-Portal, um den Fragebogen herunterzuladen und die gesammelten Feedbackergebnisse an WxM zurückzugeben. Für diese Interaktion benötigt der CVP-Server Internetzugang. Wenn sich die Server hinter der DMZ befinden, kann der Proxy über diese Schritte aktiviert werden.

Navigieren Sie auf dem CVP-Server über regedit zu HKEY\_LOCAL\_MACHINE\SOFTWARE\WOW6432Node\Apache Software Foundation\Procrun 2.0\VXMLServer\Parameters\Java\Options.

Hängen Sie diese Parameter an den Registrierungsschlüssel an:

-Dhttp.proxyHost= Example:"abc.com|cloudconnectpub.abc.com|cloudconnectsub.abc.com"

#### 6. Zertifikatsaustausch

Der CVP VXML-Server ruft das Autorisierungstoken vom Cloud Connect Server ab und erreicht die WxM-Plattform, um den gewünschten Fragebogen herunterzuladen. Für eine erfolgreiche Interaktion und das Herunterladen der Informationen vom WxM CVP-Server ist das WxM-Zertifikat im Schlüsselbereich erforderlich.

Für die Ausfuhr und den Import der Zertifikate sind folgende Schritte erforderlich:

#### WxM-Plattformzertifikat exportieren

Schritt 1: Öffnen Sie auf jeder Workstation einen Browser, und navigieren Sie zur URL: <u>https://api.getcloudcherry.com/api/Questions/Questionnaire</u>

| Connection is secure X                                                                                                    |                | foreid finde Gerlaten het.<br>Freie des v                                                                                                    |                                                                                                    |
|----------------------------------------------------------------------------------------------------|----------------|----------------------------------------------------------------------------------------------------|----------------------------------------------------------------------------------------------------|
| Your internation (for example, passworth or credit<br>card numbers) is private when it is sent to this site.<br>Learn more<br>Certificate (solid)<br>Cookies (5 in unit) | cired:<br>ett. | Mar other other ot | Desthaterbaret Hand     Desthaterbaret Hand     Desthater over de regerieder o overly of the break.     Destrict the firmer you want to use:         Other events from a to the (1995)         Theoret events from a (1995)         Theoret events from to break to (1995)         Point events from to break to (1995)         Point events from to break to (1995)         Point events from to break to (1995)         Point events from to break to (1995)                                                                                                    |
| •                                                                                                    | J              | Service.                                                                                                    | Internal Information Statistics (INC) (FG) (INC) (FG) (INC) (INC) |

Schritt 2: Exportieren Sie das Zertifikat, und speichern Sie es als mit Base-64 codierte X.509 (.CER)-Datei.

Zertifikat in CVP.keystore importieren

Schritt 1: Kopieren Sie das exportierte WxM-Zertifikat in das Verzeichnis C:\Cisco\CVP\conf\security der CVP-Server.

Schritt 2: Importieren Sie diese Zertifikate mit dem Befehl.

```
%CVP_HOME%\jre\bin\keytool.exe -storetype JCEKS -keystore %CVP_HOME%\conf\security\.keystore -
import -trustcacerts -alias {apicloudcherry_name} -file
c:\cisco\CVP\conf\security\CloudcherryAPI.cer
```

**Hinweis**: Während der Import-CVP-Kennwortanfrage. Informationen können aus der Datei security.properties im Ordner '%CVP\_HOME%\conf' abgerufen werden.

Schritt 3: Starten Sie die CVP-Server neu.

#### 7. TTS-Einstellungen (VVB Text To Speech)

Mit der Experience Management-Funktion können Sie die Audiodateien hochladen, um Umfragen zu beantworten. So kann VB die Fragen als Sprache an Kunden zurückgeben. Falls WAV-Dateien nicht hochgeladen werden, lädt der VXML-Server nur das Formular des Fragebogens von WxM herunter. Um diesen Text in Sprache zu konvertieren, sollte VVB mit einer TTS-Lösung konfiguriert werden.

Gehen Sie folgendermaßen vor

Schritt 1: Navigieren Sie zu Cisco VVB Administration.

Schritt 2: Unter Subsysteme > TTS Servers > klicken Sie auf Add New (Neu hinzufügen), und fügen Sie die IP-Adresse und Portnummer des ASR\TTS-Servers hinzu.

| System   | Applications | Subsystems       | Tools   | Help             |
|----------|--------------|------------------|---------|------------------|
| ext-to   | -Speech Se   | SIP Teleph       | ony +   |                  |
| A A      | dd 👩 Can     | Speech Se        | rvers + | ASR Servers      |
|          | •            |                  |         | TTS Servers      |
| Server 1 | Name*        |                  |         |                  |
| Port Nu  | mber*        |                  |         | 5060             |
| MrcpVer  | rsion*       |                  |         | MRCPv2           |
|          |              | the lange of the | 4000    | M MRCPv2 is 5060 |

i) \*- indicates required item

#### Finesse - Verwandte Konfiguration

WxM bietet zwei verschiedene Gadgets für Callcenter-Agenten und -Supervisoren.

(a) Gadget: Customer Experience Journey (CEJ): Zeigt alle früheren Umfrageantworten eines Kunden in einer chronologischen Liste an, wenn der Mitarbeiter einen Kundenanruf annimmt.

| Finesse                                                        | Tatking                                                        | - 💌 🔿                   | *                                                                                                    |                                   |
|----------------------------------------------------------------|----------------------------------------------------------------|-------------------------|----------------------------------------------------------------------------------------------------|-----------------------------------|
| Atta Srow                                                      |                                                                | Keyned Hold             | Turnler Conset Whap-Up +                                                                                    | End                               |
| Contenue Eacher<br>Proce Randor<br>Eace Address                | - Guile<br>+ 1- ADB - DBB - CBC 1<br>(article and article art) |                         | hanne - Gerrer Milling Secon<br>Mercelander Mannese - 1023-002700<br>Facto Card Mannese - 1023-002700010110 |                                   |
| Atlena (2)                                                     | 2 Beers Real, Long Long Address, New 1<br>133454748            | Yurk.                   | Alternativ Content Newsteen - 000 80/9880021<br>Other : More detailed lease title                           |                                   |
| Contract Freedback                                             | ·                                                              |                         |                                                                                                    | Never Seve                        |
| Rename<br>Advances                                             | ν.                                                             | ANNO NFORMATION         |                                                                                                    |                                   |
| ● MPS 3/10 ● 05                                                | VT 8+6                                                         | A Common reason         | Michael Lithiot                                                                                             |                                   |
| av Colestori 25 Apr 11                                         | 0452.pm                                                        | 7.044                   | 9710                                                                                                    |                                   |
| The pay on the physe<br>form                                   | was very height and anderstanding. Nex.                        | · CLAT                  | 3/5<br>The pay on the phone was very helpful and understanding. W<br>time.                                  | ha able to resolve my insue in no |
| 1010 2110                                                      |                                                                |                         |                                                                                                    |                                   |
|                                                                | 101 108 LOB                                                    | CLOOTWEE REPORTS        |                                                                                                    |                                   |
| <ul> <li>Conductor April</li> <li>prove purchase in</li> </ul> | -                                                              | · NAME AND ADDRESS OF A | Wass                                                                                                    |                                   |

(b) Customer Experience Analytics (CEA)-Gadget: CEA zeigt die Informationen an, je nachdem, welche Art von Ressource sich bei der Finesse anmeldet.

Agent: Zeigt den Gesamtimpuls der Agenten über branchenübliche Metriken wie NPS, CSAT und CES an.

| ***          | Finance      | C Taiking | - ••• | ~     |                                                                       |                                                                                                    |
|--------------|--------------|-----------|-------|-------|-----------------------------------------------------------------------|----------------------------------------------------------------------------------------------------|
|              | My Feedbacks |           |       |       |                                                                       |                                                                                                    |
| in<br>School | 4.07         |           | 25.65 | 53.62 | 49773                                                                 | Control and second and second and                                                                                                    |
|              | 42<br>       | ~         |       | 17    |                                                                       | CARGONICANON<br>CARGONICANON<br>CARGO |
|              |              | 3         |       |       | Propriet<br>Annon Sector<br>Anno Sector<br>Anno Sector<br>Anno Sector | description interfacementation in the second second s                                                                                                    |

**Supervisor:** Zeigt den Gesamtimpuls des Teams\Agents anhand von branchenüblichen Metriken wie NPS, CSAT und CES an.

| allocate.   | Chile Firette         | S family -             |                             |           |    | - * 2 O                                                                                                    |
|-------------|-----------------------|------------------------|-----------------------------|-----------|----|----------------------------------------------------------------------------------------------------|
| •           | Toara Portamoro       |                        |                             |           |    |                                                                                                    |
|             | (and                  |                        | C interconnection Agents    |           |    |                                                                                                    |
|             | April No.10           | - Mate                 | Trian Otale                 | Polositio |    | Adva                                                                                                    |
| -0-         |                       | NOT ROOM - ADDITUATION | 1019730                     | ** pr     |    |                                                                                                    |
| 64,748.04   | Customer Experience A | ndybes in              |                             |           |    |                                                                                                    |
| -           | 8 Nov 10 10 Nov 10    |                        |                             |           |    |                                                                                                    |
| Seen Deep   | 1.000                 |                        |                             |           |    |                                                                                                    |
|             |                       |                        |                             |           |    | (CARRIED INFO                                                                                                    |
| 1940 H 1986 | -20                   |                        |                             | -         | 24 | No. Noriclan a Net Frankrik Taxon (MPE) i a                                                                                                    |
|             | -23                   |                        |                             |           |    | the lightly of a first second in and the analysis                                                                                                    |
|             | hitty former          |                        | · memoriana · Associate · · | Pulladela |    | and the second second s |
|             |                       |                        |                             |           |    |                                                                                                    |
|             |                       |                        |                             |           |    |                                                                                                    |
|             |                       |                        |                             |           |    | 3 ADDUT OD                                                                                                    |
|             | 0                     |                        |                             |           | 10 | frames Westform (W) is a part of                                                                                                    |
|             | -9                    |                        |                             |           |    | concern contractor complete machine                                                                                                    |
|             | OR Barn               |                        | · Low · Maderice ·          |           |    | For the same separative sector of the                                                                                                    |
|             |                       | 1. 1. C                |                             |           |    |                                                                                                    |

Um diese Gadgets auf Finesse zu aktivieren, sind diese Schritte erforderlich.

#### 1. Zertifikatsaustausch

Die Gadgets interagieren direkt mit der WxM-Plattform, um die erforderlichen Informationen zu erhalten. Damit WxM die Anforderung der Gadgets annimmt, ist ein Autorisierungstoken erforderlich, das Finesse-Server von der Cloud-Verbindung abrufen. Aufgrund des Austauschs von SRC-Compliance-Zertifikaten zwischen den Finesse- und Cloud Connect-Servern ist eine erfolgreiche Kommunikation erforderlich. Für selbstsignierte Umgebungen befolgen Sie bitte die in diesem Dokument beschriebenen Schritte.

2. Cloud Connect in Finesse Admin

Finesse sollte sich des Cloud-Connect-Servers bewusst sein. Dies geschieht, wenn Sie auf der finesse-Administrationsseite Details zur Cloud-Verbindung hinzufügen.

| cisco     | Cisco Fir                     | nesse Administration |  |  |  |  |
|-----------|-------------------------------|----------------------|--|--|--|--|
| Cloud     | Cloud Connect Server Settings |                      |  |  |  |  |
|           |                               |                      |  |  |  |  |
| Username  | *                             | administrator        |  |  |  |  |
| Password  | *                             |                      |  |  |  |  |
| Publisher | Address*                      | 10.201.248.179       |  |  |  |  |
| Subscribe | er Address                    | 10.201.248.178       |  |  |  |  |
|           |                               |                      |  |  |  |  |
| Sav       | e R                           | levert               |  |  |  |  |

#### 3. Gadget-Unterstützung

CEJ-Gadget: Um das CEJ Gadget auf finesse zu aktivieren, exportieren Sie den Gadget-Code von WxM und kopieren Sie ihn auf die finesse Admin Desktop-Layoutseite für Agent und Supervisor. Dies können Sie wie folgt erreichen:

Schritt 1: Melden Sie sich bei WxM mit dem Administratorkonto an.

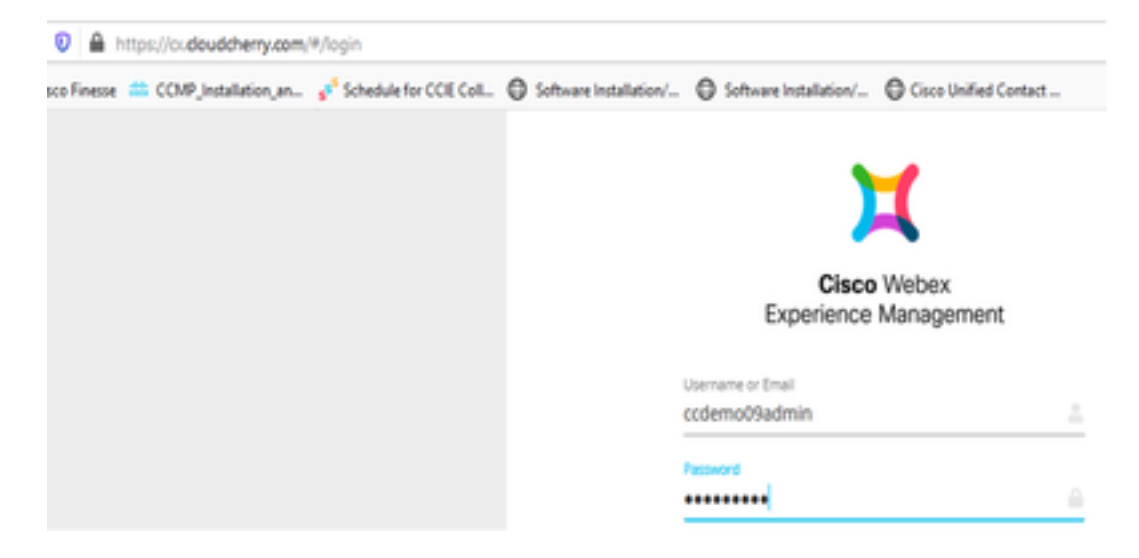

Schritt 2: Laden Sie das CEJ-Gadget aus dem Leerraum herunter - Gesamterfahrung - Export des Cisco Contact Center-Reisegadgets.

| •                   | -Overall Experience Agent (   | lashboard Supervisor | Dashboard Agent Pulse Dashboard for Supervisor | ₽_©_# 0                            |
|---------------------|-------------------------------|----------------------|------------------------------------------------|------------------------------------|
| Species<br>Colorise | 13 Apr 20 - 12 May 20         |                      |                                                |                                    |
|                     | 11 Responses                  |                      |                                                | Report Form Contract Contract Cont |
|                     | Q Search Responses            | V 1                  | NPS 10/10   CELS/S  Anonymous                  |                                    |
|                     | MAR 11/10 @ 02575             | î.                   | Collected II7 May '20, 05:56 pm                | Response Time: 21s                 |
|                     | Callected 07 May 20, 05:56 pm |                      | Response Timeline                              | RESPONSE ACTIONS                   |
|                     | E Pest Call Reedback          |                      | CUSTOWER RESPONSES                             | 0.000                              |
|                     | The content of the second     |                      | 2 10% 10/10                                    |                                    |

Schritt 3: Kopieren Sie die URL.

| Export Cisco Contact Centre Gadget                                                                                                    |                                                              |
|----------------------------------------------------------------------------------------------------|--------------------------------------------------------------|
| Use the code snippet below to export the responses from the space <b>Overall Experience</b> as a Coco Contact Centre Solutions gadget. This | gadget will display data as per the current set of applied ( |
| ND FILTERS APPLIED                                                                                                    |                                                              |
| drdpartygalget/files/Difervice/Dico/OpumeyGalget.vm?gadgetHeight=450&spaced=5eb10820374311101041dea3-amglabadmin                            | ۵                                                            |

Schritt 4: Auf der Finesse-Seite für das Desktop-Layout von CFAdmin finden Sie die URL unter der Registerkarte **Home** (Home) des Agent-Layouts.

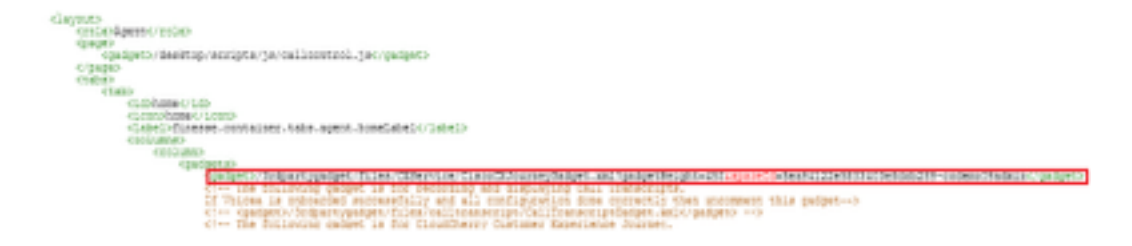

Schritt 5: Auf der Finesse-Seite für das Desktop-Layout von CFAdmin finden Sie die gleiche URL unter der **Startseite** des **Supervisor-**Layouts.

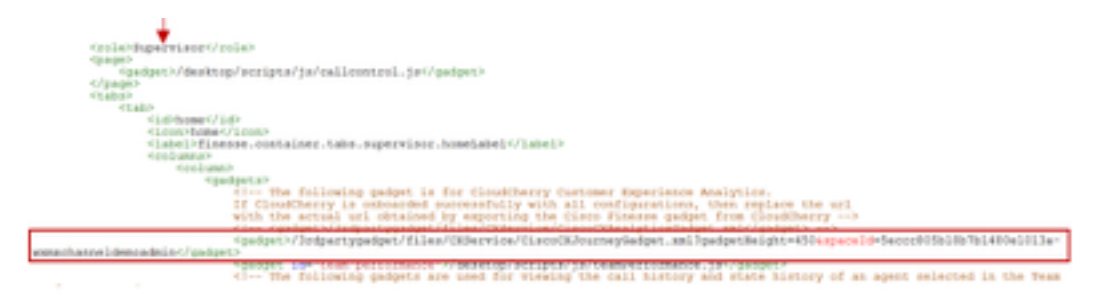

CEA Agent Gadget: Ähnliche Schritte wie das CEJ-Gadget sind erforderlich, um diese Anwendung für Agenten in Finesse zu aktivieren.

Schritt 1: Wählen Sie im WxM-Admin-Portal im Leerraum "Agent Dashboard" aus, und wählen Sie in der Navigationsleiste auf der linken Seite die Option "Customer Experience Analytics" aus. Wenn die CEA-Wallboard-Seite geladen wird, drücken Sie die Taste, und wählen Sie im Dropdown-Menü die Option Cisco Contact Center Gagdet exportieren aus.

| M Case Weben Superiorus Marco N | Geodesia Alexabation X +                                                                              | - a x                               |
|---------------------------------|----------------------------------------------------------------------------------------------------|-------------------------------------|
| € ⇒ 0 €                         | 🖟 🛔 https://cu <b>daukhery.com</b> /Apaces/SeahH122e36336556666528a-codered/hadmity/net/co/131151 😡 🗴 | ំ 🗼 🗈 🕫 🖬 🕯                         |
| O MacYahol @Geting Safed        | Constrance 💼 EDW Jondition, av. 🖋 Schedule for EDE Col. 🔘 Subservised above. 🔘 Subservised above. 🌘   | Caro United Cartan .                |
| Overall Experience              | Agent Backboard Supervisor Dashboard Agent Pulse Dashboard for Supervisor                             | P_ 0_ = 0,                          |
| 13 Apr 20-12 May 2              | Questionnaire - Post Cal Feedback v                                                                   | e                                   |
| Metrics                         | to a                                                                                                  |                                     |
| Check Pulse                     |                                                                                                    | O Contractione                      |
| Cultomer Experience Analytics   |                                                                                                    | of Edit This Group & Manage Wedgets |
|                                 |                                                                                                    | 8 PATHAGAG                          |
| 100                             | 188                                                                                                   | E Delete This Group                 |
| NPS Scen                        | • Preseden                                                                                            | a light Chon Contact Carter Get.    |
|                                 |                                                                                                    |                                     |

Schritt 2: Kopieren Sie die URL und ändern Sie die URL: Fügen Sie den Filter *& filterTags=cc\_AgentId* hinzu.

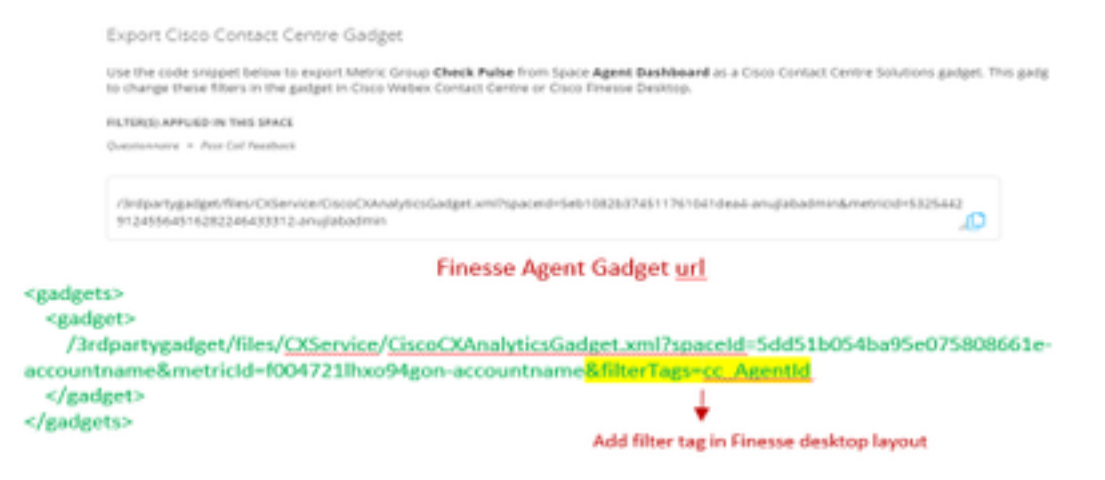

Schritt 3: Auf der Finesse-Seite für das Desktop-Layout von CFAdmin finden Sie die URL unter

der Registerkarte myStatistics der Agent-Rolle.

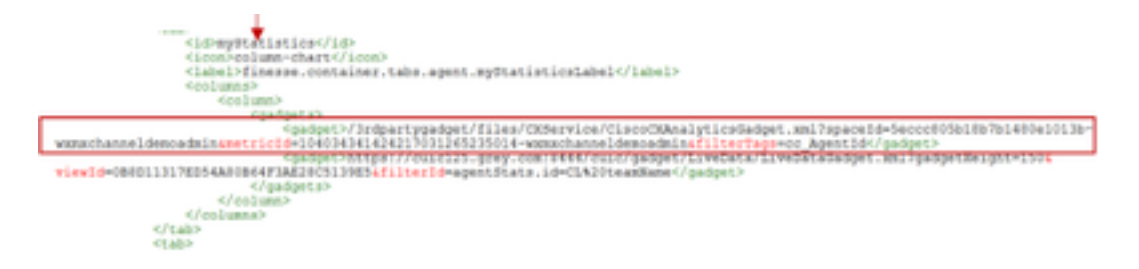

CEA Supervisor Gadget: Ähnliche Schritte wie das CEJ-Gadget sind erforderlich, um diese Anwendung für den Supervisor in Finesse zu aktivieren.

Schritt 1: Wählen Sie im WxM-Admin-Portal im Leerraum "Supervisor Dashboard" aus, und wählen Sie in der Navigationsleiste auf der linken Seite die Option "Customer Experience Analytics" aus. Drücken Sie beim Laden der CEA-Wallboard die Taste: und wählen Sie im Dropdown-Menü die Option Cisco Contact Center Gadget exportieren.

| Overal Experience             | April Daribband | Supervisor Deshboard | Agent Pulse Deshboard for Supervisor     | P, 0, 2 0,                        |
|-------------------------------|-----------------|----------------------|------------------------------------------|-----------------------------------|
| 13 Apr 20-12 May              | 20 , 🕈 11       | epros j              | Questionnaire + Post Call Reedback 🛩   🛈 | 0                                 |
| Metrics                       | lse             |                      |                                          | п                                 |
| Check Public                  |                 |                      |                                          | E Charle New Croup                |
| Marvtor Trends                |                 |                      |                                          | of DR Tris Group & Manage Welpes  |
| Compare Segments              |                 |                      |                                          | E Pin This Group                  |
| Prioritize Actions            |                 |                      | 1.04                                     | E Delete This Group               |
| Customer Experience Analytics | ]•              |                      | Promoters                                | B toport Coor Contact Contro Gad. |

Schritt 2: Kopieren Sie die URL und ändern Sie die URL: Fügen Sie den Filter *& filterTags=cc\_TeamId* hinzu.

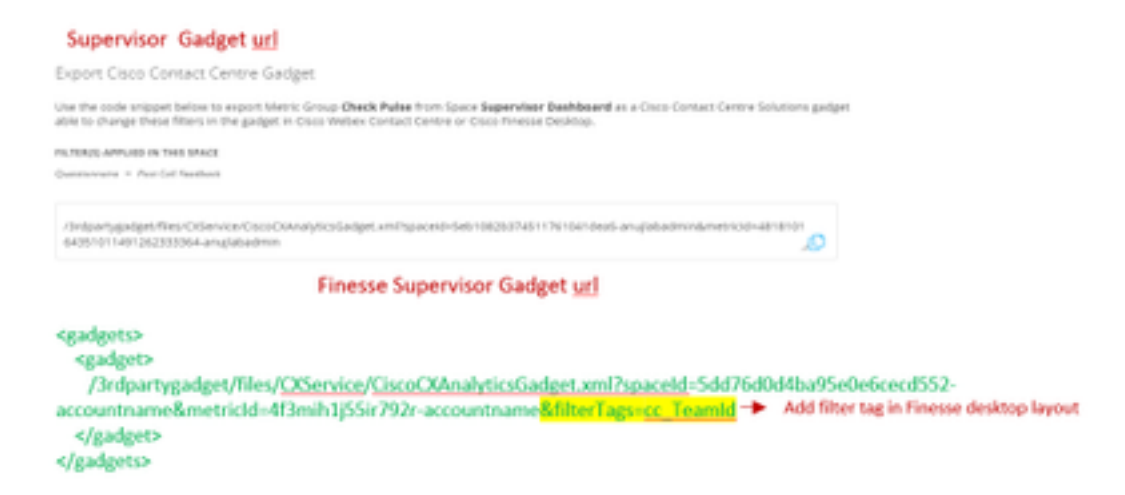

Schritt 3: Auf der Finesse-Seite für das Desktop-Layout von CFAdmin finden Sie die URL unter der Registerkarte teamData (TeamData) der Supervisor-Rolle.

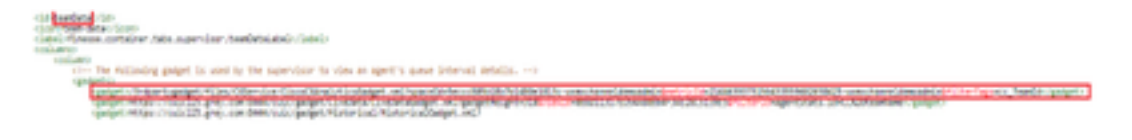

4. Whitelist Finesse Server-URLs

Um sicherzustellen, dass API-Anforderungen von Finesse an WxM authentifiziert werden, sollten Finesse-Server-URLs im WxM-Server Whitelist aufgeführt werden.

Im WxM-Admin-Portal - Bearbeitungsprofil auf der Registerkarte "CORS ORIGIN" umfasst Finesse-Server-URL mit Port 8445.

|                             | 1 ±    | ۵, |                                                |
|-----------------------------|--------|----|------------------------------------------------|
| Signed in as: anujlal       | badmin | _  | thttps://finesse125p.bora.com/8445             |
| enail: Q. Edit Notification | 5      |    | Secondary<br>https://finesse125s.bora.com/8445 |

**Hinweis:** Bei den URLs kann es sich um FQDN eines Finesse-Servers oder eine Wildcard wie <u>https://\*.bora.com:8445</u> handeln.

## Überprüfen

Für diese Konfiguration ist derzeit kein Überprüfungsverfahren verfügbar.

### Fehlerbehebung

Für diese Konfiguration sind derzeit keine spezifischen Informationen zur Fehlerbehebung verfügbar.

## Zugehörige Informationen

- Informationen zur zurückgestellten Umfrage unter WxM finden Sie in diesem Artikel: <u>Integrieren Sie eine von WebEx Experience Management (WxM) durchgeführte Umfrage in</u> <u>der UCCE-Lösung.</u>
- Informationen zum selbstsignierten Zertifikatsaustausch f
  ür CCE-Lösungen finden Sie in folgendem Artikel: <u>UCCE Self-signed Certificate Exchange (UCCE-Zertifikataustausch mit</u> <u>selbstsignierter Zertifikatsaustauscher</u>)
- Informationen zur Implementierung von Zertifikaten, die von CA signiert wurden, auf CCE-Lösungen finden Sie in diesem Artikel: Zertifizierungsstellenzertifikat auf CCE
- CVP GitHub WxM-Anwendung: CVP GitHub der Standard-WxM-Anwendung
- <u>Technischer Support und Dokumentation Cisco Systems</u>

## Videos